| تعامة بحابة<br>Tasdawit n Bgayet<br>Université de Béjaïa | M2GL : TP1 Windev |                        |
|----------------------------------------------------------|-------------------|------------------------|
| Rédigé par : équipe pédagogique du co                    | urs de AGL.       | Ref : <i>M2-GL-TD1</i> |
| A l'intention de : Etudiants de M2 GL                    |                   | Créé le : 23/02/2019   |

## TP1

## Dans ce premier TP nous allons créer un convertisseur de monnaie

|                                                      |                     | Cliquer              | sur l'icône              | 20 |  |
|------------------------------------------------------|---------------------|----------------------|--------------------------|----|--|
| a fenêtre d'accueil apparait (sinon relancer Windev) |                     |                      |                          |    |  |
| P                                                    | P                   |                      | 5                        |    |  |
| Créer<br>un projet                                   | Ouvrir<br>un projet | Ouvrir<br>un exemple | Cours<br>d'auto-formatio | on |  |

Cliquer sur « créer un projet » puis suivre l'assistant (choisir le nom du projet ainsi que l'espace de son stockage).

| Assistant de cr                                                                                                    | réation de projet                                                                                                    |
|----------------------------------------------------------------------------------------------------|----------------------------------------------------------------------------------------------------|
| <ul> <li>1 Description</li> <li>2 GDS</li> <li>3 Chartes</li> <li>4 Internationalisation</li> <li>5 Le saviez-vous</li> <li>6 Base de données</li> <li>7 Fin</li> </ul> | Description - Informations générales         Donnez un nom à votre projet         Tous les éléments qui constitueront votre projet seront sauvés dans le répertoire du projet ou dans un de ses sous-répertoires.         Nom du projet :       Convertisseur         Emplacement :       C:/Wes Projets/Convertisseur         Décrivez en quelques phrases votre projet         Cette description sera visible en permanence sur le tableau de bord du projet.         Elle pourra être modifiée à tout moment et cela pendant toute la durée de vie du projet.         Ce projet gère |
| WINDEV. 20                                                                                                    |                                                                                                    |
|                                                                                                    | < ✓ >                                                                                                    |

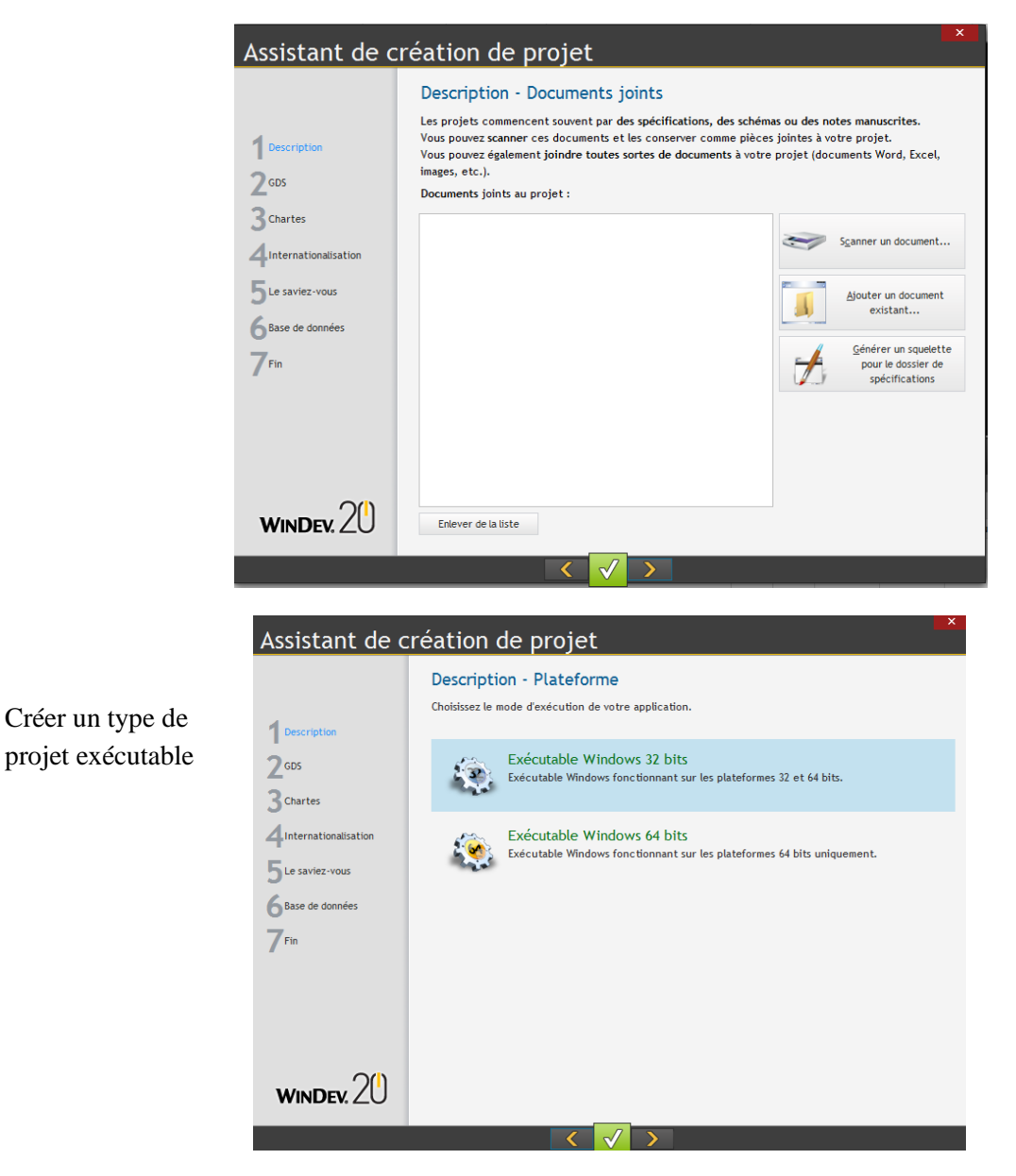

Passer les étapes : utiliser une charte de programmation

| Assistant de c                                               | réation de proj                   | iet                                                                                                    | × |
|--------------------------------------------------------------|-----------------------------------|----------------------------------------------------------------------------------------------------|---|
|                                                              | Chartes - Charte g                | raphique                                                                                                    |   |
| 1 Description                                                | Liste des gabarits ActivAndroid 5 | 88                                                                                                    |   |
| 2<br>3 Chartes<br>4 Internationalisation<br>5 Le saviez-vous | ActivFox                          | Wei         Mail         Mail <th< th=""><th></th></th<> |   |
| 6 Base de données<br>7 Fin                                   |                                   | Process         Process           Operand         Operand           Operand         Operand           Operand         Operand                                                                                                    | ≫ |
| WINDEV. 20                                                   | ActivAndroid 2                    | ActivFox                                                                                                    |   |
|                                                              | <                                 |                                                                                                    |   |

Choisir le thème de gabarit qui sera utilisé comme aspect général de votre application

L'assistant va vous demander si vous voulez créer une nouvelle fenêtre ? Créer la vierge.

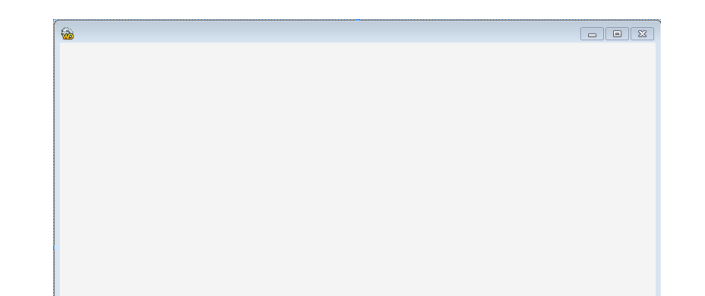

Mettre bouton droit sur cette fenêtre vierge et cliquer sur **Description** pour inscrire son nom

|                                                                                                    | iption de la renetre                                                                                                    |
|----------------------------------------------------------------------------------------------------|----------------------------------------------------------------------------------------------------|
| Général                                                                                                    | Nom logique : Fenêtre1                                                                                                    |
|                                                                                                    | Description : fenêtre principale de l'application                                                                                                    |
| 💿 інм                                                                                                    | Emplacement :                                                                                                    |
|                                                                                                    | Titre :                                                                                                    |
| Detail                                                                                                    | Français (5)<br>Bienvenue dans l'application convertisseur                                                                                                    |
| 📉 Image                                                                                                    |                                                                                                    |
|                                                                                                    |                                                                                                    |
| Langue                                                                                                    |                                                                                                    |
| 📝 Note                                                                                                    |                                                                                                    |
| Aida                                                                                                    |                                                                                                    |
| Aide                                                                                                    |                                                                                                    |
| 🔇 Style                                                                                                    | Position du menu principal pour<br>les fenêtres détourées : X: 6 Y: 28                                                                                                    |
|                                                                                                    |                                                                                                    |
|                                                                                                    | Plateforme d'édition : Windows Desktop                                                                                                    |
|                                                                                                    |                                                                                                    |
|                                                                                                    |                                                                                                    |
|                                                                                                    |                                                                                                    |
| 2 🔥                                                                                                    |                                                                                                    |
| 2 🔥                                                                                                    |                                                                                                    |
| escrin                                                                                                    | ntion de la fenêtre                                                                                                    |
| escrip                                                                                                    | otion de la fenêtre                                                                                                    |
| escrip                                                                                                    | ption de la fenêtre                                                                                                    |
| escrip                                                                                                    | Paramètres :<br>✓ Visible Affichage en grandes polices :<br>La fenêtre s'affiche à la même taille                                                                                                    |
| escrip                                                                                                    | Paramètres :       Affichage en grandes polices :         Visible       La fenêtre s'affiche à la même taille         Ascenseurs automatiques       La fenêtre s'affiche à la même taille                                                                                                    |
| escrip<br>Général                                                                                                    | Paramètres :       Affichage en grandes polices :         Visible       La fenêtre s'affiche à la même taille         Ascenseurs automatiques       La fenêtre et les champs s'agrandissent         Déplacement par le fond       La fenêtre et les champs s'agrandissent                                                                                                    |
| escrip<br>Général                                                                                                    | Paramètres :       Affichage en grandes polices :         Visible       Affichage en grandes polices :         Affichage en grandes polices :       La fenêtre s'affiche à la même taille         Déplacement par le fond       E a fenêtre et les champs s'agrandissent         Redimensionnable       Redimensionnable                                                                                                    |
| escrip<br>Général<br>IHM                                                                                                    | Paramètres :<br>Visible<br>Accenseurs automatiques<br>Déplacement par le fond<br>Redimensionnable<br>Mémoriser la taille et la position de la fenêtre                                                                                                    |
| C Crip<br>escrip<br>Général<br>IHM<br>Détail                                                                                                    | Paramètres :       Affichage en grandes polices :         Visible       La fenêtre s'affiche à la même taille         Déplacement par le fond       La fenêtre et les champs s'agrandissent         Redimensionnable       Mémoriser la taille et la position de la fenêtre         Adapter la taille en fonction du contenu       Affichage en grandes polices :                                                                                                    |
| Ceneral<br>Général<br>IHM<br>Détail                                                                                                    | Paramètres :       Affichage en grandes polices :         Visible       La fenêtre s'affiche à la même taille         Déplacement par le fond       Edimensionnable         Mémoriser la taille et la position de la fenêtre       Adapter la taille en fonction du contenu         Assombrir la fenêtre lorsqu'elle devient       Assombrir la fenêtre lorsqu'elle devient                                                                                                    |
| C Contraction Contraction Cont | Paramètres :       Affichage en grandes polices :         Visible       La fenêtre s'affiche à la même taille         Déplacement par le fond       La fenêtre et les champs s'agrandissent         Mémoriser la taille et la position de la fenêtre       Adapter la taille en fonction du contenu         Assombrir la fenêtre lorsqu'elle devient<br>inaccessible (G.F.I.)       Affichage en grandes polices :                                                                                                    |
| Cénéral<br>Général<br>IHM<br>Détail<br>Image                                                                                                    | Paramètres :       Affichage en grandes polices :         Visible       La fenêtre s'affiche à la même taille         Déplacement par le fond       La fenêtre et les champs s'agrandissent         Mémoriser la taille et la position de la fenêtre       Adapter la taille en fonction du contenu         Ássombrir la fenêtre lorsqu'elle devient<br>inaccessible (G.F.I.)       Affichage en grandes polices :                                                                                                    |
| C Contraction Contraction Cont | Paramètres :       Affichage en grandes polices :         Visible       La fenêtre s'affiche à la même taille         Déplacement par le fond       La fenêtre et les champs s'agrandissent         Mémoriser la taille en fonction du contenu       Assombrir la fenêtre lorsqu'elle devient inaccessible (G.F.I.)                                                                                                    |
| C Contraction Contraction Cont | Paramètres :       Affichage en grandes polices :         Visible       La fenêtre s'affiche à la même taille         Déplacement par le fond       La fenêtre et les champs s'agrandissent         Mémoriser la taille et la position de la fenêtre       Adapter la taille en fonction du contenu         Assombrir la fenêtre lorsqu'elle devient       inaccessible (G.F.I.)                                                                                                    |
| Cescrip<br>Général<br>IHM<br>Détail<br>Image<br>Langue                                                                                                    | Paramètres :       Affichage en grandes polices :         Visible       La fenêtre s'affiche à la même taille         Déplacement par le fond       E a fenêtre et les champs s'agrandissent         Mémoriser la taille en fonction du contenu       Asper la taille en fonction du contenu         Assombrir la fenêtre lorsqu'elle devient<br>inaccessible (G.F.I.)       Affichage en grandes polices :                                                                                                    |
| C A A A A A A A A A A A A A A A A A A A                                                                                                    | Paramètres :       Affichage en grandes polices :         Visible       La fenêtre s'affiche à la même talle         Déplacement par le fond       E La fenêtre et les champs s'agrandissent         Mémoriser la taille en fonction du contenu       Adapter la taille en fonction du contenu         Assombrir la fenêtre lorsqu'elle devient<br>inaccessible (G.F.I.)       Clic droit :                                                                                                    |
| Cénéral<br>Général<br>IHM<br>Détail<br>Image<br>Langue                                                                                                    | Paramètres :       Affichage en grandes polices :         Visible       La fenêtre s'affiche à la même taille         Accenseurs automatiques       Déplacement par le fond         Redimensionnable       Adapter la taille en fonction du contenu         Adapter la taille en fonction du contenu       Assombrir la fenêtre lorsqu'elle devient inaccessible (G.F.I.)         Clic droit :          Curseur :                                                                                                    |
| Cénéral<br>Général<br>IHM<br>Détail<br>Image<br>Langue<br>Note                                                                                                    | Paramètres :       Affichage en grandes polices :         Visible       La fenêtre s'affiche à la même taille         Ascenseurs automatiques       La fenêtre s'affiche à la même taille         Déplacement par le fond       La fenêtre et les champs s'agrandissent         Mémoriser la taille et la position de la fenêtre       La fenêtre et les champs s'agrandissent         Adapter la taille en fonction du contenu       Assombrir la fenêtre lorsqu'elle devient         Inaccessible (G.F.I.)       Clic droit :         Curseur :       Défaut>                                                                             |
| Cescrip<br>Général<br>IHM<br>Détail<br>Image<br>Langue<br>Note<br>Aide                                                                                                    | Paramètres :       Affichage en grandes polices :         Visible       Accenseurs automatiques         Déplacement par le fond       La fenêtre et les champs s'agrandissent         Mémoriser la taille et la position de la fenêtre       Adapter la taille en fonction du contenu         Assombrir la fenêtre lorsqu'elle devient       Inaccessible (G.F.I.)         Clic droit : <aucun>         Curseur :       <défaut>         Menu Ctx. :       <faa></faa></défaut></aucun>                                                                                                    |
| Cénéral<br>Général<br>IHM<br>Détail<br>Image<br>Langue<br>Note<br>Aide                                                                                                    | Paramètres :       Affichage en grandes polices :         Visible       La fenêtre s'affiche à la même taille         Déplacement par le fond       La fenêtre et les champs s'agrandissent         Mémoriser la taille en fonction du contenu       Ássombrir la fenêtre lorsqu'elle devient         Mémoriser la taille et la position de la fenêtre       Adapter la taille en fonction du contenu         Mésombrir la fenêtre lorsqu'elle devient       Menu Ctx. :         Clic droit :       Aucun>         Menu Ctx. :       Cerseur :         Position :       Centrée par rapport à la mère         Taille :       Taille 640x480 |
| Cénéral<br>Général<br>IHM<br>Détail<br>Langue<br>Note<br>Aide<br>Style                                                                                                    | Definition de la fenêtre         Paramètres :         Visible         Ascenseurs automatiques         Déplacement par le fond         Redimensionnable         Mémoriser la taille et la position de la fenêtre         Adapter la taille et la position de la fenêtre         Adapter la taille en fonction du contenu         Assombrir la fenêtre lorsqu'elle devient         inaccessible (G.F.I.)         Clic droit :         Aucun>         Menu Ctx. :         eFAA>         Position :         Centrée par rapport à la mère         Taille :         Taille d'arneur max :         Attreeur min :         Initial d'arneur max :  |
| Cénéral<br>Général<br>IHM<br>Détail<br>Langue<br>Note<br>Aide<br>Style                                                                                                    | Definition de la fenêtre         Paramètres :         Visible         Ascenseurs automatiques         Déplacement par le fond         Redimensionnable         Mémoriser la taille et la position de la fenêtre         Adapter la taille et nonction du contenu         Jássombrir la fenêtre lorsqu'elle devient         Inaccessible (G.F.I.)         Clic droit :         Aucun>         Menu Ctx. :         eFAA>         Position :         Centrée par rapport à la mère Taille :         Taille 40x480         X:       0         Y:       0         Largeur min.:       Initial Largeur max.:                                      |

Dans l'onglet IHM changer la taille pour qu'elle ne soi pas redimensionnable. A l'intérieur de cette fenêtre placer trois objets :3 champs de saisie et un bouton , faire un glisser déposer

| 20      | Conv | vertisseu        | r - WIND<br>Accueil | EV 20 Eo<br>Projet | diteur de<br>GDS | e fenêtre<br>Tests aut | omatiques         | e1 *]<br>Créatior  | n Modifi            | cation          | Alignement | Fenêtre |
|---------|------|------------------|---------------------|--------------------|------------------|------------------------|-------------------|--------------------|---------------------|-----------------|------------|---------|
| _<br>⊙- |      | - []<br>[]<br>-7 | I<br>Saisie         | Abc<br>Libellé     | Bouton           | Image                  | Combo<br>Sélecteu | ▼<br>r ▼<br>teur ▼ | Table et<br>liste 🗸 | Zone<br>répétée | Arbre      | Conglet |
| ⊽⊇      | 01   | ∽ -1-            |                     |                    | Champs           | s usuels               |                   |                    |                     | Données         |            |         |
|         | 6    | Bienven          | ue dans l'a         | application        | n converti       | sseur                  |                   |                    |                     |                 |            |         |

Nommer les trois champs : **Dinars** (avec libellé zone de Dinars) , **taux** ( avec libellé : taux de change), et le troisième : **Convertir**( avec libellé Résultat de la conversion), le bouton se nommera **calcul**.

|                                           | Descript                    | tion d'un champ de saisie                                                                                              | e <sup>2</sup> |
|-------------------------------------------|-----------------------------|----------------------------------------------------------------------------------------------------|----------------|
| Cliquer deux fois                         | Général                     | Nom: Dinars                                                                                                    |                |
| sur le champ pour<br>modifier les         | тнм                         | Libellé :<br>Français (5)<br>Zone de Dinars                                                                            |                |
| caractéristiques                          | Détail                      |                                                                                                    |                |
|                                           | Liaison                     |                                                                                                    |                |
|                                           | Contenu                     | Type: 12,3 Numérique                                                                                                   |                |
|                                           | 🕜 Note                      | Masque de saisie : 999 999,99  Déroulez la combo ou saisissez un masque Masque d'affichage : Même masque que la saisie |                |
|                                           | ? Aide                      | Numérique haute précision (38 chiffres significatifs)                                                                  |                |
|                                           | Style                       | Afficher le bouton calculatrice                                                                                        |                |
|                                           | ? \land 💴                   |                                                                                                    | ×              |
| ll ne reste qu'a                          | 📸 Bienvenue dans l'app      | olication convertisseur                                                                                                | 9 🕱            |
| faire le code                             | Zana da Diana               |                                                                                                    |                |
| bouton calcul ,                           | Zone de Dinar               | s 999 999,99 Taux de change 999 9                                                                                      | 199,99         |
| pour cela faire<br>bouton droit           |                             | Résultat de la conversion 999 9                                                                                        | 99,99          |
| dessus puis code                          |                             |                                                                                                    |                |
|                                           |                             | Calcul                                                                                                    |                |
| Initialisation de Calcul                  |                             |                                                                                                    |                |
| Clic sur Calcul<br>Convertir= Dinars/Taux | Si Erreur : par programme C | Quand Exception : par programme                                                                                        |                |

Enregistrer le projet et fermer la fenêtre, puis lancer le teste.

Utilisez un taux de change de 135 par exemple.

Vous avez devant vous un super convertisseur,

vous pouvez changer la couleur, le redimensionnement des la fenêtre , ajouter aussi un masque de saisie pour le taux de change :

|   |                        | General       |              | Edition  |
|---|------------------------|---------------|--------------|----------|
|   | Initialisation de Taux | Si Erreur : p | ar programme | Quand Ex |
|   | MoiMême=135            |               |              |          |
| - |                        |               |              |          |
|   |                        |               |              |          |
|   | Entrée dans Taux       |               |              |          |
|   |                        |               |              |          |
|   |                        |               |              |          |

Relancer le test et c'est parti.